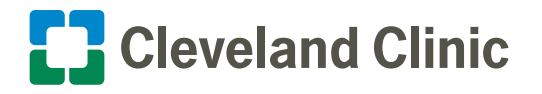

Reference Guide: How to Connect to AnyConnect Enterprise

Follow the instructions below to use AnyConnect Enterprise to remotely connect to Cleveland Clinic's network using a Cleveland Clinic-issued laptop.

## Cisco AnyConnect

- 1. Located in the start menu or as a desktop icon, it appears like this:
  - Located as an icon in the system tray (typically in the bottom right corner by the clock), it appears like this:
- **2.** Once opened type in address:

vpnlb.ccf.org

3. Type in your Password and click the **OK** button.

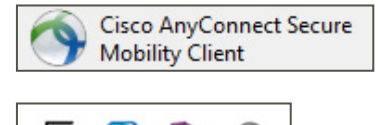

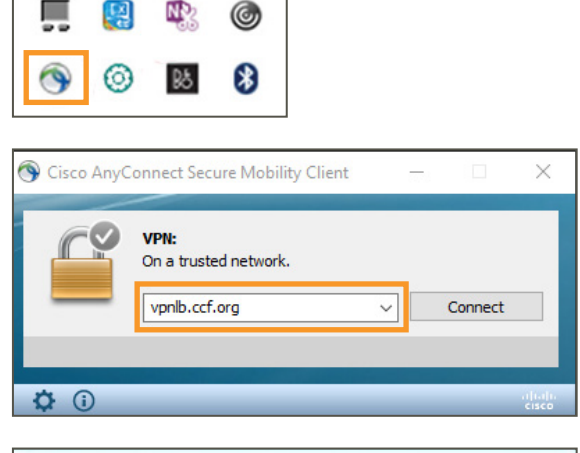

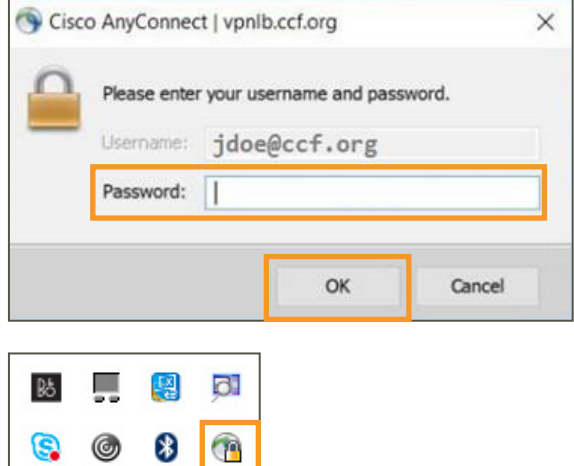

۲

3

0

NP

## You are now connected.

If you have any questions please contact our Service desk at 216.444.4357.